1. Open the DW Client App

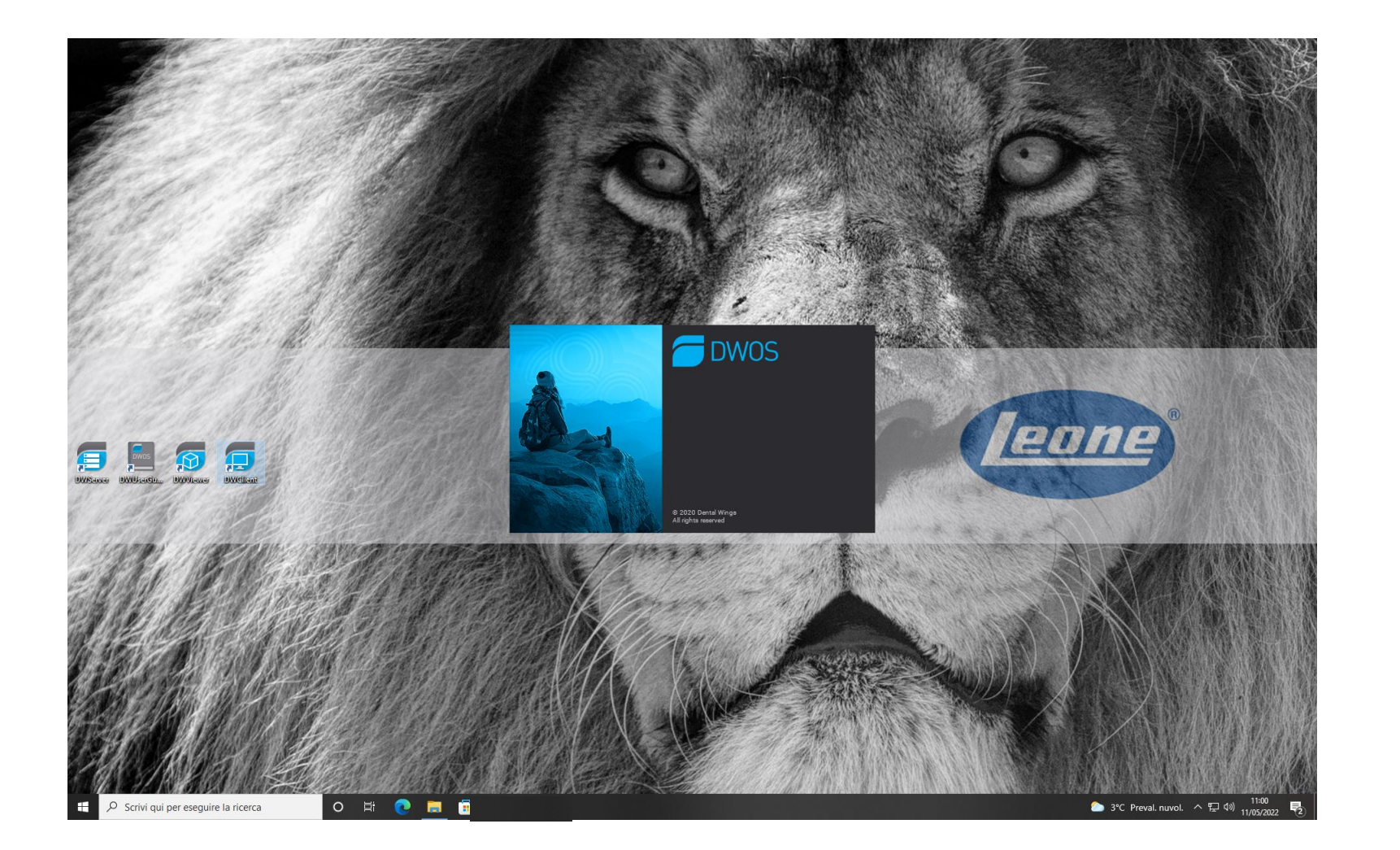

## 2. Select «Application»

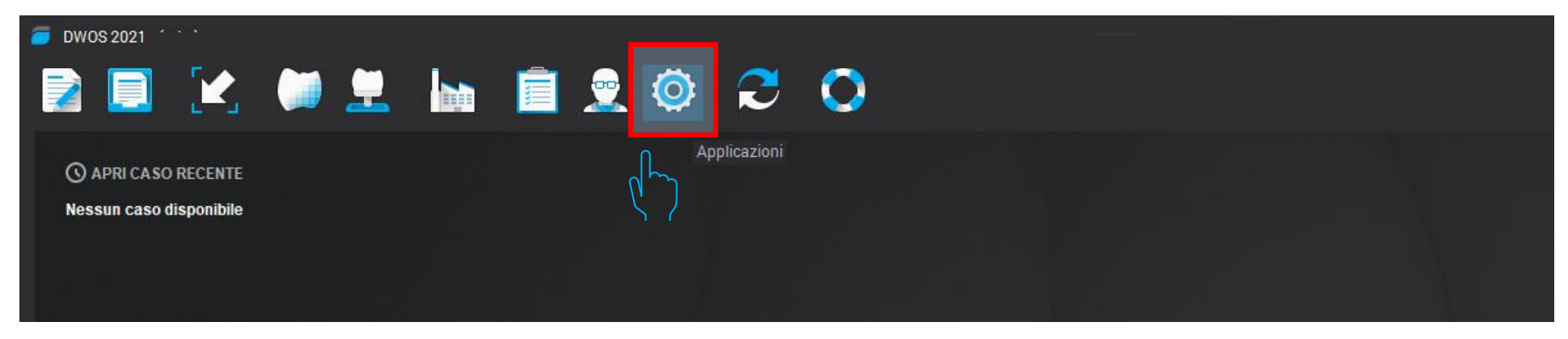

## 3. Select «Implant Kit»

| 🥭 DWOS 2021 - (adm)                        |     |         |                                                                                             |
|--------------------------------------------|-----|---------|---------------------------------------------------------------------------------------------|
| 2 📃 🔀                                      | 📜 💻 |         |                                                                                             |
| APRI CASO RECENTE  Nessun caso disponibile |     |         | Image: Sestione materiali         Image: Gestione dentisti         Image: Sectione dentista |
|                                            |     | ر<br>بر | Kit attacchi       Kit Impianti                                                             |
|                                            |     |         | Kit Anatomia       P       Editor profili della barra       2       Gestione utenti         |

## 4. In the list menu of Implant Kit select «Import Implant Manufacturer»

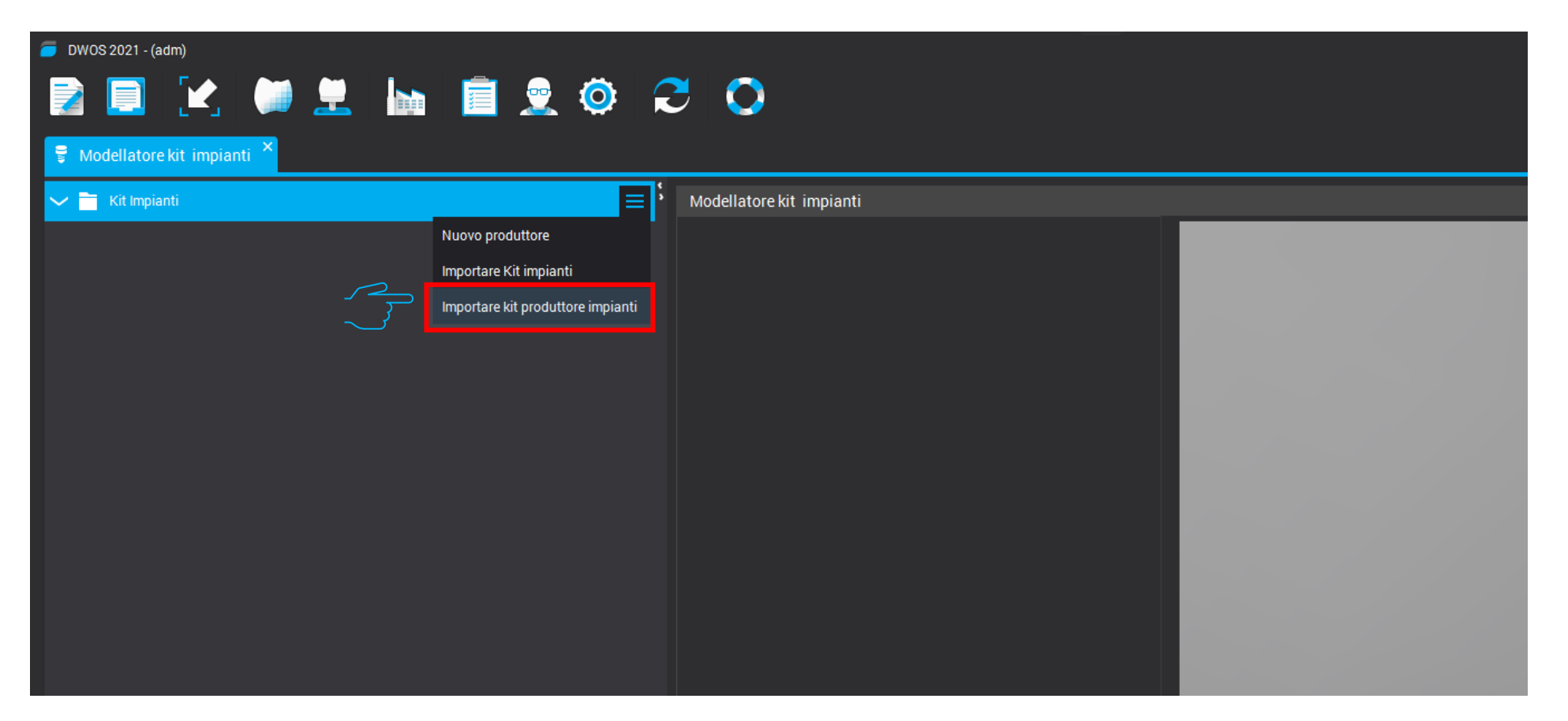

5.Select the zipped folder «Leone-XCN-AAAA.zip» That you can download directly from Leone website <u>https://www.leone.it/english/implantology/</u>

|   |  | Apri       |                    |   | _    | ×       |
|---|--|------------|--------------------|---|------|---------|
|   |  | Арн        |                    |   |      |         |
|   |  | Cerca in:  | 🕹 Downloads        | ~ | 1    | ō 📃 🎟   |
|   |  |            |                    |   |      |         |
|   |  |            |                    |   |      |         |
|   |  | Leone-X    | (CN-2022.zip       |   |      |         |
|   |  |            |                    |   |      |         |
|   |  |            |                    |   |      |         |
|   |  |            |                    |   |      |         |
| : |  |            |                    |   |      | _       |
|   |  | Nome file: | Leone-XCN-2022.zip |   |      |         |
|   |  | Tipo file: | .zip               |   |      | $\sim$  |
|   |  |            |                    |   | Apri | Annulla |
|   |  |            |                    |   | _    |         |
|   |  |            |                    |   |      |         |
|   |  |            |                    |   |      |         |

## 5. At the end of the procedure the Leone libraries will be available into the software

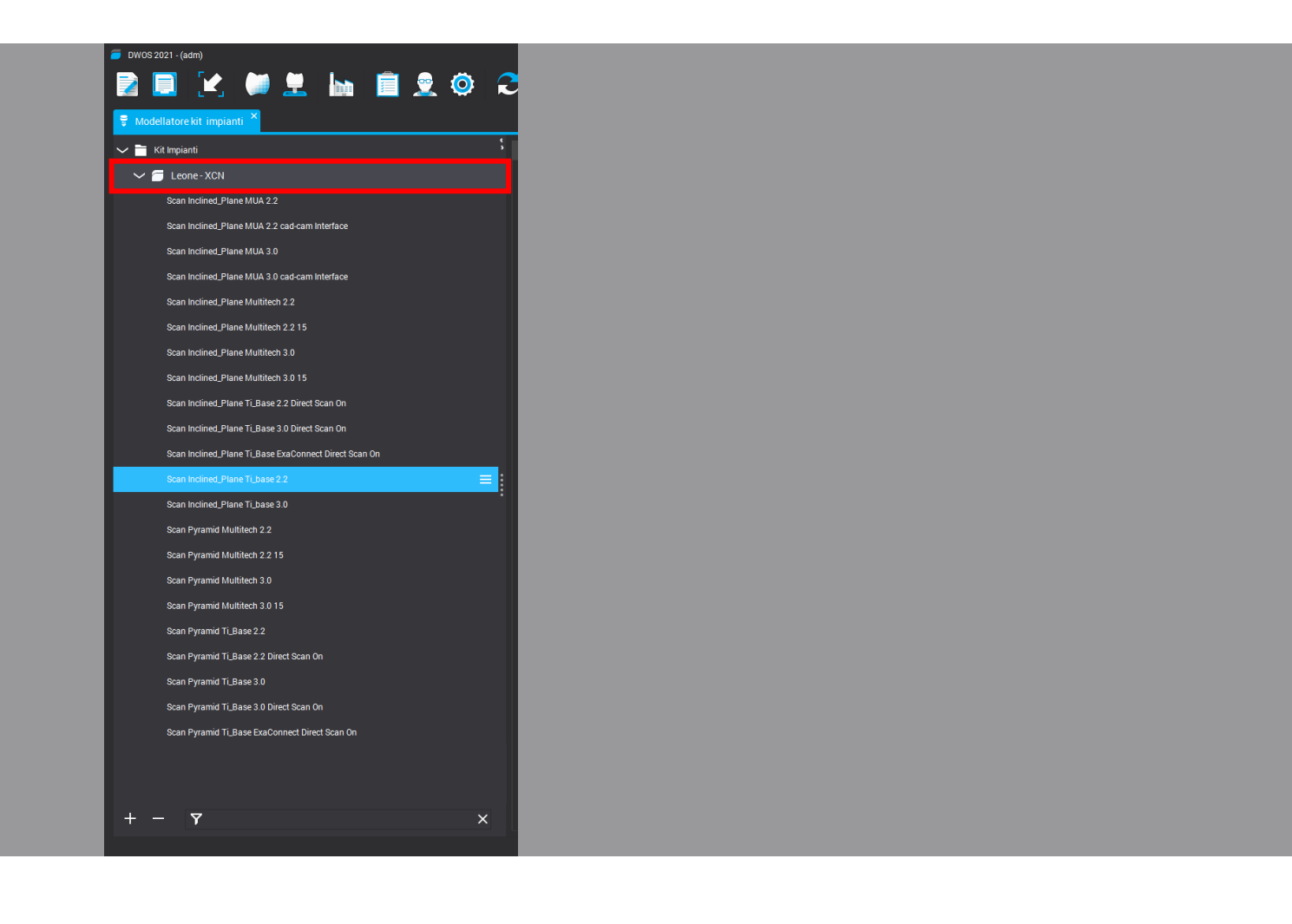